## Wie kann eine neue Anrufumleitung eingerichtet werden?

1.

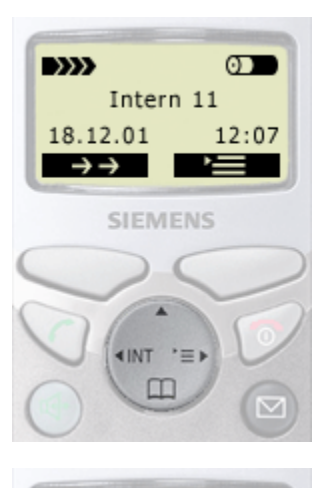

Hauptmenü

Basis einstellen

SIEMENS

<INT '≡>

Umleitung Ext. Umleitung Int. Nachtschaltung

SIEMENS

**∢INT** 

**† †** 

Einstellungen

Anrufbeantw.

8

OK

🔿 ок

- Menü öffnen, Steuertaste drücken (auf die dunkel
  - dargestellte Seite).

2. "Basis einstellen" wählen, Steuertaste drücken und

m

bestätigen mit Displaytaste OK.

3. "Umleitung Ext." wählen mit Displaytaste ↓ oder 1. Bestätigen mit Displaytaste K.

4. Bestätigen mit Displaytaste

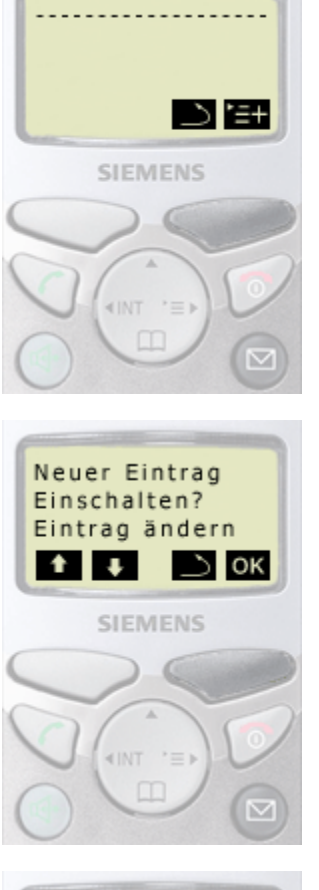

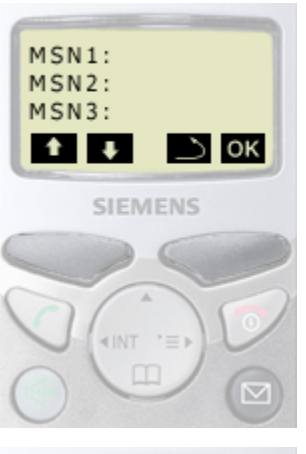

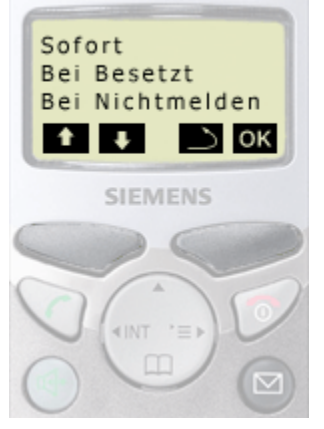

5. "Neuer Eintrag" bestätigen mit Displaytaste OK.

6. MSN, für die eine Anrufumleitung gelten soll, auswählen mit Displaytaste ➡ oder ➡. Bestätigen mit Displaytaste oĸ.

 "Sofort", "Bei Besetzt" oder "Bei Nichtmelden" wählen mit Displaytaste ↓ oder ↑. Bestätigen mit Displaytaste ○K.

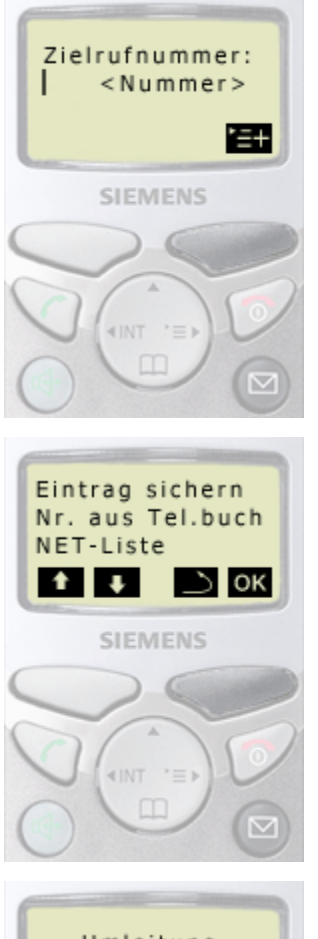

Umleitung aktivieren? Nein Ja SIEMENS 8. Gewünschtes Zielrufnummer eingeben und bestätigen mit Displaytaste =.

9. "Eintrag sichern" bestätigen mit Displaytaste OK.

**10.** Abfrage bestätigen mit Displaytaste **IA**: Anrufumleitung wird gestartet.

Abfrage bestätigen mit Displaytaste **NEIN**: Anrufumleitung wird nicht gestartet.